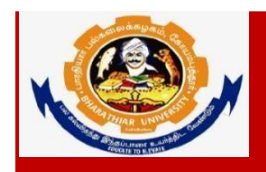

Accredited with "A++" Grade by NAAC | Ranked 15<sup>th</sup>among Indian Universities by MHRD-NIRF Coimbatore- 641 046, Tamilnadu, India

# Guidelines to fill up the Ph.D. (FT/PT) & M.Phil.(FT/PT) Application Form through Online

#### INSTRUCTIONS FOR SUBMISSION OF Ph.D. (FT/PT) & M.Phil. APPLICATION FORM:

Before filling the online application form, ensure the availability of digital form (soft copy) of the following documents:

- 10<sup>th</sup> Mark Sheet, 12<sup>th</sup> Mark Sheet, UG Marks Statements, PG Mark Statements, Consolidated Mark Sheet, Provisional Certificate, Degree Certificate, Community Certificate, Special Category Certificate, Transfer Certificate, Migration Certificate, CET Score card, M.Phil./ NET / SET / GATE/ UGC-JRF/ CSIR / Teacher Fellowship Certificate if any, Experience Certificate, No Objection Certificate and Research Proposal in "PDF" file format not more than 200kb.
- 2. A Passport Size Photograph of the applicant ("JPEG"/"PNG"/"JPG" format) is required not more than 200kb.
- 3. Applicant's signature using Blue/Black pen on white sheet ("JPEG"/"PNG"/"JPG" format) is required not more than 50kb.
- 4. A valid E-mail ID for the registration process is mandatory to have and submit with the application process for receiving all the correspondence.
- 5. Transferring the application from one discipline to another discipline is not applicable.
- 6. Application Fee payment should be done through only online.

- 7. The copy of the downloaded application form should be sent to the Registrar, Bharathiar University along with payment details and another copy of application has to be sent to the Principal of concerned Institution/ HOD of University Department.
- 8. The fields marked as "\*" are mandatory which has to be filled without fail while filling up the application form.
- 9. Cost of Application for **Ph. D** Candidate **Rs.1000/-(**For SC/ST candidates Rs. 500).
- 10. Cost of Application for M.Phil. Candidate Rs.750/-(For SC/ST candidates Rs.325/-).
- 11. If the applicant wants to apply for more than one Institution / College /University Department, he/she has to pay the application fee for each application. (For example, if the candidate belongs to OC/BC/MBC/DNC and willing to submit the application for 3 institutions, the candidate has to pay the fee as Rs.1000 \* 3 = Rs.3000).
- 12. The applicant who wrote the Common Eligibility Test (CET) in their core subject will be eligible to apply for other Interdisciplinary departments.
- 13. If any queries, kindly send a mail to <u>researchadmission@buc.edu.in</u>.
- 14. Last Date for submission of application form is on or before 30.06.2023.

# Ph.D.(FT/PT) Application Flow

**Step 1:** The applicant can get into the login page by clicking the Ph.D. application portal from the Bharathiar University Website as shown below.

| <ul> <li>⊗ BU-PHD-APPLICATION</li> <li>← → C          <ul> <li>fms.b-u.a</li> </ul> </li> </ul> | x M Inbox (1,297) - fo@buc.edu.in - 8 x   M Inbox (1) - enquiryonlinepay@bu<br>.ccin/phd/#stab1 | × (2) WhatsApp                          | ×   +                                           |                                                                                                    | ∨ - □ × Q & ★ □                                                                                                    |
|-------------------------------------------------------------------------------------------------|-------------------------------------------------------------------------------------------------|-----------------------------------------|-------------------------------------------------|----------------------------------------------------------------------------------------------------|----------------------------------------------------------------------------------------------------|
| Welcome - Literay M Inbo                                                                        | x SUDENI ONUNE S POUG ADMISSION S CELAPPICATION Prev<br>M.Phil / Ph.<br>Onlin                   | D ADMISSION, 20<br>the Registration For | 23-2024<br>m                                    |                                                                                                    |                                                                                                    |
|                                                                                                 | NEW REGISTRATION                                                                                | A                                       | LREADY REGISTERE                                | ED / LOGIN                                                                                                    |                                                                                                    |
|                                                                                                 | Name of the Candidate: *                                                                        | Enter Name                              |                                                 |                                                                                                    |                                                                                                    |
|                                                                                                 | Mobile Number : *                                                                               | Enter Mobile No                         |                                                 |                                                                                                    |                                                                                                    |
|                                                                                                 | Nationality : *                                                                                 | Indian                                  | ~                                               |                                                                                                    |                                                                                                    |
|                                                                                                 | Aadhaar No: *                                                                                   | Enter Aadhaar No                        |                                                 |                                                                                                    |                                                                                                    |
|                                                                                                 | Email Id : *                                                                                    | Enter Email Id                          |                                                 |                                                                                                    |                                                                                                    |
|                                                                                                 | Set Paceword - *                                                                                | (Note: All mail communication will b    | be send to this email id. So, give active email | ail id.)                                                                                                    |                                                                                                    |
|                                                                                                 | Confirm Password : *                                                                            | Enter Password                          | ø                                               |                                                                                                    |                                                                                                    |
|                                                                                                 |                                                                                                 | Register                                |                                                 |                                                                                                    |                                                                                                    |
|                                                                                                 |                                                                                                 |                                         |                                                 |                                                                                                    |                                                                                                    |
| ・ ア Type here to sear                                                                           | @ 2023, Bharathiar J<br>rch 🛛 🎢 🔛 💽 🥫 💼 🎃 🍑 🌄 📢                                                 | Iniversity Developed by Ka              | rkuvel Infotech                                 | Souther States (Section Section Sectio | ₽<br>12:06<br>12:06 |

**Step 2:** Click New User tab for user registration and fill the necessary details as shown below.

| BU-PHD-APPLICATION                               | x M Inbox (1,297) - fo@buc.edu.in - 8 x M Inbox (1) - enquiryonlinepay@bu | × 2 (2) WhatsApp                | ×   +                                                     | ~ - @ ×                                |
|--------------------------------------------------|---------------------------------------------------------------------------|---------------------------------|-----------------------------------------------------------|----------------------------------------|
| $\leftrightarrow$ $\rightarrow$ $C$ $$ fms.b-u.a | ac.in/phd/#stab1                                                          |                                 |                                                           | ० 🖻 ★ 🔲 🥮 ।                            |
| 🌇 Welcome - Liferay M Inbo                       | xx 💩 STUDENT ONLINE F 📀 PG/UG ADMISSION 🧔 CET-APPLICATION 🔞 Pre           | view HTML For 😢 WhatsApp        | BU-PHD-APPLICATI                                          |                                        |
|                                                  | M.Phil / Ph                                                               | DADMISSION, 2                   | 2023-2024                                                 | *                                      |
|                                                  | Onlii                                                                     | ne Registration Fo              | orm                                                       |                                        |
|                                                  |                                                                           |                                 |                                                           |                                        |
|                                                  | NEW REGISTRATION                                                          |                                 | ALREADY REGISTERED / LOGIN                                |                                        |
| _                                                |                                                                           |                                 |                                                           |                                        |
|                                                  | Name of the Candidate: *                                                  | XXXXXXX                         |                                                           |                                        |
|                                                  | Mobile Number : "                                                         | 7777777777                      |                                                           |                                        |
|                                                  | Nationality : *                                                           | Indian                          | ~                                                         |                                        |
|                                                  | Aadhaar No : *                                                            | 111122223333                    |                                                           |                                        |
|                                                  | Email Id : *                                                              | xxxx@gmail.com                  |                                                           |                                        |
|                                                  |                                                                           | (Note: All mail communication w | vill be send to this email id. So, give active email id.) |                                        |
|                                                  | Set Password : *                                                          | •••••                           | ۲                                                         |                                        |
|                                                  | Confirm Password : *                                                      | ••••••                          | ۲                                                         |                                        |
|                                                  |                                                                           | Register                        |                                                           |                                        |
|                                                  |                                                                           |                                 |                                                           |                                        |
|                                                  |                                                                           |                                 |                                                           |                                        |
|                                                  | © 2023 Bharathiar                                                         | University, Developed by        | Karkuvel Infotech                                         |                                        |
| H $\mathcal P$ Type here to sea                  | rch 🛛 💥 🖽 🕐 📃 🙃 🚖 👲 😓 📗                                                   | 🧿 🖩 💌                           | 🥂 29°C Mostly sunny                                       | ∧ ĝi ∰ 0, <mark>x</mark> ENG 12:05 ₹3) |

#### Step 3: Registration Completed.

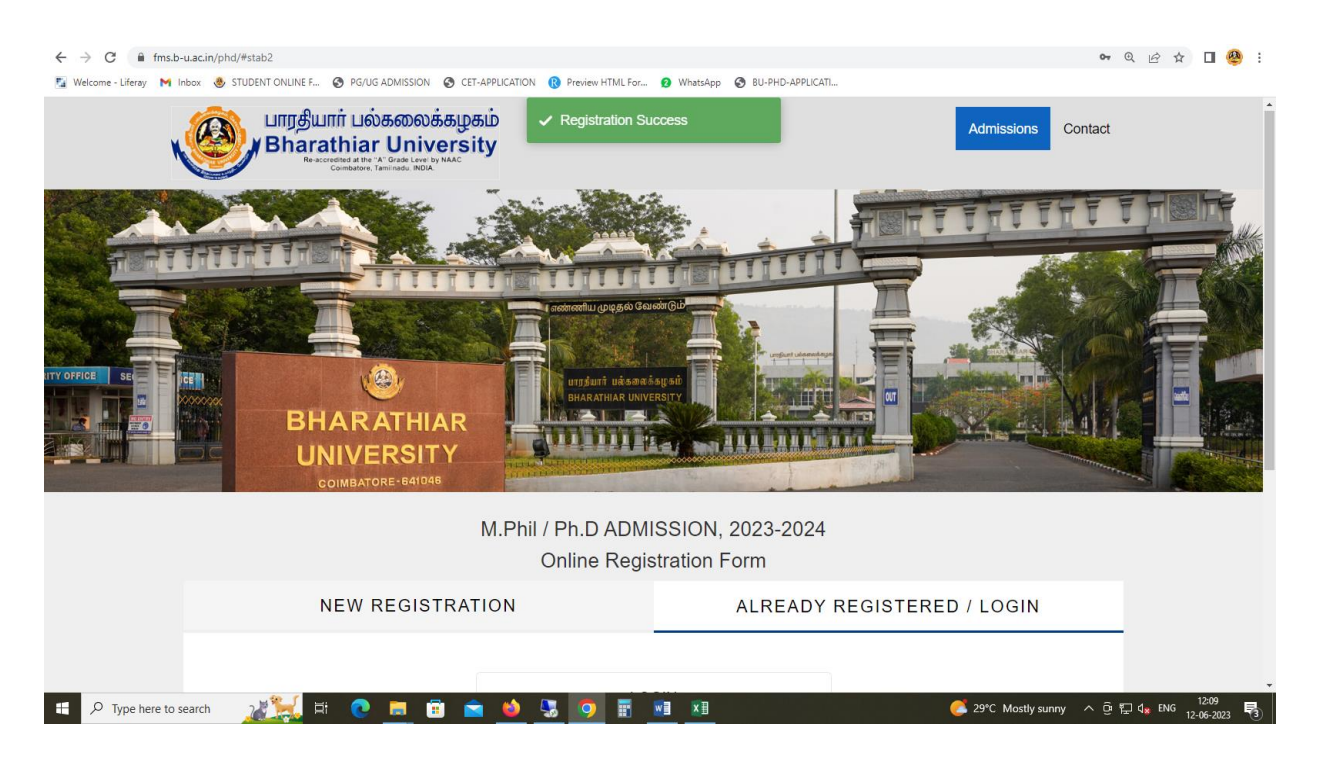

**Step 4:** Login to the application form with username as login name and password credentials.

| BU-PHD-APPLICATION                         | 🗴 M Inbox (1,297) - fo@buc.eduin - E 🗴   M Inbox (1) - enquiryonlinepay@b: 🗴   🕖 (2) WhatsApp 🛛 🗙   🕇        |             | ~ -    | ٥     | × |
|--------------------------------------------|----------------------------------------------------------------------------------------------------|-------------|--------|-------|---|
| $\leftrightarrow$ $\rightarrow$ C $$ fms.b | u.acin/phd/#stab2                                                                                            | <b>0-</b> Q | 6 \$   | • 🦉   |   |
| 📓 Welcome - Liferay 🛛 🕅                    | nbox 💩 STUDENT ONLINE F 🧿 PG/UG ADMISSION 🥝 CET-APPLICATION 🔞 Preview HTML For 🧕 WhatsApp 🔇 BU-PHD-APPLICATI |             |        |       |   |
|                                            |                                                                                                    | 1           |        |       | - |
|                                            | M.Phil / Ph.D ADMISSION, 2023-2024                                                                           |             |        |       |   |
|                                            | Online Registration Form                                                                                     |             |        |       |   |
|                                            | NEW REGISTRATION ALREADY REGISTERED / LOGIN                                                                  |             |        |       |   |
|                                            |                                                                                                    |             |        |       | 1 |
|                                            | LOGIN                                                                                                    |             |        |       |   |
|                                            | Enter Email Id                                                                                               |             |        |       |   |
|                                            | Enter Password                                                                                               |             |        |       |   |
|                                            | Show Password     Forgot Password                                                                            |             |        |       |   |
|                                            | LOGIN                                                                                                    |             |        |       |   |
|                                            |                                                                                                    |             |        |       |   |
|                                            |                                                                                                    |             |        |       |   |
|                                            |                                                                                                    |             |        |       |   |
|                                            | © 2023 Bharathiar University, Developed by Karkuvel Infotech                                                 |             |        |       | , |
| Type here to s                             | earch 🛛 🎢 🗮 👩 📷 👘 💊 😘 🧑 🐺 🖷 🕅 🕅                                                                              | ê 🖫 🕼       | ENG 12 | 12:09 | 5 |

**Step 5:** Enter the Applicant Profile information as shown below. In profile, the candidate can apply for more than one institution/University Department by selecting the respective institution names/university departments. The candidate has to pay the separate application fee for each selection.

| Mis Report For L647563_Bharthia 🗙 Minbox - enquiryonlinepay                      | /@buc.e: 🗙 🕓 WhatsApp                      | × S BU-RESEARCH-APPLICATION       | × +                 |                                                      | ∨ – □ ×                                        |
|----------------------------------------------------------------------------------|--------------------------------------------|-----------------------------------|---------------------|------------------------------------------------------|------------------------------------------------|
| $\leftrightarrow$ $\rightarrow$ C $($ fms.b-u.ac.in/phd-application-basic/#stab1 |                                            |                                   |                     |                                                      | @ @ ☆ 🛛 🥮 :                                    |
| 📓 Welcome - Liferay M Inbox 💩 STUDENT ONLINE F 🥝 PG,                             | /UG ADMISSION 😵 CET-APPLICATION 🔞 P        | review HTML For 🧕 WhatsApp 🔇      | BU-RESEARCH-APP     |                                                      | A                                              |
| பாரதியார் பல்கலை<br>Bharathiar Univ<br>Reaceded at the * Order Univ              | b族あழகம்<br>versity                         |                                   | New/Saved Applicat  | tion Submitted Application                           | Logout                                         |
|                                                                                  | M.Phil / Ph.D A                            | dmission Reg                      | istration Fo        | rm                                                   |                                                |
| <ul> <li>Basic Details</li> <li>Academic Details</li> </ul>                      | Name: Mxxxxxx N<br>Email: mxxxxx@gmail.con | 1                                 |                     | Aadhar Number: 1111222233<br>Mobile Number: 7010xxxx | 333                                            |
| •                                                                                | Basic Details:                             |                                   |                     |                                                      |                                                |
| 🚫 Document's Upload                                                              |                                            |                                   |                     |                                                      | -                                              |
| Review & Submit                                                                  | APPLY FOR: *                               | Ph.D                              |                     | ~                                                    |                                                |
|                                                                                  | FULL-TIME / PART-TIME: *                   | Full Time                         |                     | ~                                                    |                                                |
|                                                                                  | POST GRADUATE DISCIPLINE: *                | English                           |                     |                                                      |                                                |
|                                                                                  | PROPOSED DISCIPLINE: *                     | ENGLISH                           |                     | ~                                                    |                                                |
|                                                                                  | RESEARCH AREA: *                           | English                           |                     |                                                      |                                                |
| 🕂 🔎 Type here to search 🛛 🛒 🤇                                                    | ) 📃 🗊 🕋 赵 💹                                | 🧿 🗄 🔳                             |                     | 浇 29°C Partly sunny \land 🧿 🤅                        | ₽ 🖫 d <mark>x</mark> ENG 12:19<br>14-06-2023 € |
|                                                                                  |                                            |                                   |                     |                                                      |                                                |
| Mis Report For L647563_Bharthia 🗙 🖌 Inbox - enquiryonlinepay                     | r@buc.e: 🗙 🕒 WhatsApp                      | × S BU-RESEARCH-APPLICATION       | × +                 |                                                      | ∨ – □ X                                        |
| ← → C                                                                            |                                            | an incluited for a Million Arra a |                     |                                                      | @ @ ☆ 🛛 🥮 :                                    |
| 🖬 Welcome - Literay 🎮 Indox 🌚 STUDENT ONLINE P 🤤 PG.                             | VOG ADMISSION 🎯 CEI-APPLICATION 🔞 P        | review HTML For S whatsApp        | BU-RESEARCH-APP     |                                                      | •                                              |
|                                                                                  | RESEARCH AREA: *                           | English                           |                     |                                                      |                                                |
|                                                                                  | PROPOSED RESEARCH INSTITU                  | JTE: Bharathiar University        | , Coimbatore        | ~                                                    |                                                |
|                                                                                  | PROPOSED DEPARTMENT: *                     | NANOSCIENCE AND                   | TECHNOLOGY          | ~                                                    |                                                |
|                                                                                  | NAME(IN BLOCK LETTERS): *                  | XXXXXX                            |                     |                                                      |                                                |
|                                                                                  | DATE OF BIRTH: *                           | 01-05-2001                        |                     |                                                      |                                                |
|                                                                                  | GENDER: *                                  | Male Female                       | ○ Transgender       |                                                      |                                                |
|                                                                                  | FATHER / HUSBAND NAME: *                   | Father/Husband Nam                | e                   |                                                      |                                                |
|                                                                                  | RELIGION: " Hindu                          | ~                                 | NATIONALITY: *      | dian ~                                               | ·                                              |
|                                                                                  | COMMUNITY: * Select                        | ~                                 | ALTERNATE MO        | bbile No                                             |                                                |
|                                                                                  | COMMUNICATI                                | ON ADDRESS                        | NUMBER: *           | ANENTADDRESS                                         |                                                |
|                                                                                  |                                            |                                   | □ Same as           | Communication Address                                |                                                |
|                                                                                  | DOOR.NO / FLAT / Address 1                 |                                   | DOOR.NO / FLAT / Ad | ldress 1                                             |                                                |
|                                                                                  |                                            | A =                               | STREET: *           |                                                      | 12:20                                          |

**Step 6:** The applicant has to enter the Address Details as shown below. After click save button to get academic details.

| Mis Report For L647563_Bharthia X Minbox - enquiry                      | ronlinepay@buc.e ×   😒 WhatsA                                     | App ×                  | BU-RESEARCH-APPLICATION   | × +                             |                              | ~                            | - 🗆 X               |
|-------------------------------------------------------------------------|-------------------------------------------------------------------|------------------------|---------------------------|---------------------------------|------------------------------|------------------------------|---------------------|
| ← → C  fms.b-u.ac.in/phd-application-basic/                             | /#stab1                                                           |                        | HTMI For All Ministerio   | IL RECEARCH ADD                 |                              | Q                            | 🔄 🛛 🥮 E             |
| 🕍 welcome - Liferay 🎮 Indox 🥑 STODENTONLINE P                           | G PO/OG ADMISSION G CET                                           | -APPLICATION R Preview | HIMLPOR S WhatsApp S b    | NOMIDER.                        |                              |                              | *                   |
|                                                                         | <u>CC</u>                                                         | OMMUNICATION /         | ADDRESS                   | PE                              | RMANENT ADDRESS              | <u></u>                      |                     |
|                                                                         |                                                                   |                        |                           | L Same                          | as communication Addres      | 55                           |                     |
|                                                                         | DOOR.NO / FLA<br>STREET: *                                        | AT/ Address 1          |                           | DOOR.NO / FLAT /<br>STREET: *   | Address 1                    |                              |                     |
|                                                                         | AREA / VILLAG<br>LOCALITY: *                                      | GE / Address 2         |                           | AREA / VILLAGE /<br>LOCALITY: * | Address 2                    |                              |                     |
|                                                                         | TALUK / CITY /<br>TOWN: *                                         | City                   |                           | TALUK / CITY /<br>TOWN: *       | City                         |                              |                     |
|                                                                         | DISTRICT: *                                                       | District               |                           | DISTRICT: *                     | District                     |                              |                     |
|                                                                         | STATE: *                                                          | TAMIL NADU             | ~                         | STATE: *                        | TAMIL NADU                   | ~                            |                     |
|                                                                         | PINCODE: *                                                        | Pincode                |                           | PINCODE: *                      | Pincode                      |                              |                     |
|                                                                         | PHYSICALLY C                                                      | HALLENGED: *           | ⊖ Yes ⊖ No                |                                 |                              |                              |                     |
|                                                                         | VISUALLY CHA                                                      | LLENGED: *             | ○ Yes ○ No                |                                 |                              |                              |                     |
|                                                                         |                                                                   |                        | Sa                        | ve                              |                              |                              |                     |
|                                                                         |                                                                   |                        |                           |                                 |                              |                              |                     |
| 0.1                                                                     |                                                                   |                        |                           |                                 |                              |                              | 12.20               |
| P Type here to search                                                   | • 💽 📃 🗉 🖻                                                         | • 单 😼 🦻                |                           |                                 | 🥎 Very high l                | UV ^ 庞 怇 d <sub>x</sub> ENG  | 14-06-2023          |
|                                                                         |                                                                   |                        |                           |                                 |                              |                              |                     |
|                                                                         |                                                                   |                        |                           |                                 |                              |                              |                     |
| Mis Report For L647563_Bharthia X Nibox - enquiry                       | onlinepay@buc.ec 🗙 📔 😒 WhatsA                                     | ybb ×                  | S BU-RESEARCH-APPLICATION | × +                             |                              | ~                            | - 🗆 ×               |
| ← → C                                                                   | emic/#stab2                                                       |                        |                           |                                 |                              | QĖ                           | 🖈 🛛 🥮 E             |
| Welcome - Liferay M Inbox 💩 STUDENT ONLINE F                            | PG/UG ADMISSION     O CET                                         | -APPLICATION 🔞 Preview | HTML For 😒 WhatsApp 🔇 B   | U-RESEARCH-APP                  |                              |                              | *                   |
| Uпரதியார் பல்<br>Bharathiar<br>Reaccredited at the "A"<br>Combater. Tar | கலைக்கழகம்<br>University<br>Grade Level by NAAC<br>ainadu . INDIA | ✓ Basic D              | etails Saved Successfu    | Saved Appl                      | ication Submitted Appli      | ication Logout               |                     |
|                                                                         |                                                                   |                        |                           |                                 |                              |                              |                     |
|                                                                         | M.Phil /                                                          | Ph.D Adn               | nission Regi              | stration F                      | orm                          |                              |                     |
|                                                                         |                                                                   |                        |                           |                                 |                              |                              |                     |
| Basic Details                                                           |                                                                   |                        |                           |                                 |                              |                              |                     |
|                                                                         | Academic & Ex                                                     | xperience Details      | S:                        |                                 |                              |                              |                     |
| 🔞 Academic Details                                                      | Note: The candidate                                               | es who are studying    | in the final year should  | enclose the Course              | e Completion Certificate (Do | wnload)                      |                     |
| 😣 Document's Upload                                                     |                                                                   |                        | ⊖ Yes ○ No                |                                 |                              |                              |                     |
| 😵 Preview & Submit                                                      | UNIVERSITY COM<br>TEST(CET) MARK?                                 | MON ENTRANCE           |                           |                                 |                              |                              |                     |
|                                                                         |                                                                   |                        | Mark D                    | etails                          |                              |                              |                     |
|                                                                         | Course B                                                          | Board / University     | Name of School / Colle    | ege Name of                     | Degree Major Subject         | % of Marks                   |                     |
|                                                                         | SSLC En                                                           | iter                   | Enter                     |                                 |                              | Enter                        |                     |
|                                                                         | HSC En                                                            | nter                   | Enter                     |                                 |                              | Enter                        |                     |
|                                                                         | UG En                                                             | iter                   | Enter                     | Enter                           | Enter                        | Enter                        |                     |
| 🗧 🔎 Type here to search 🛛 😻 🛱                                           | ii 💽 🗖 💼 💼                                                        | a 😆 😓 🧿                | 📰 🛛 🖬                     |                                 | 😤 Rain comi                  | ing ^ 庌 怇 q <sub>s</sub> ENG | 12:21<br>14-06-2023 |

**Step 7:** The applicant has either PG or MPhil/NET/SET/GATE/UGC-JRF/Teacher Fellowship / etc. qualification to apply for Ph.D. admission. The applicant has to enter the Common Entrance Test (CET) mark in the respective place if he/she qualified PG, Otherwise CET is not mandatory and the applicant has to attach the necessary details through attachment in this regard.

|                                                                                                    | w.en                                                                                                    | il / Ph.D Ad                                                                                                    | mission Registr                                                                                                    | ation Form                                                                                                    |                                                           |                                            |                                               |               |
|----------------------------------------------------------------------------------------------------|----------------------------------------------------------------------------------------------------|----------------------------------------------------------------------------------------------------|----------------------------------------------------------------------------------------------------|----------------------------------------------------------------------------------------------------|-----------------------------------------------------------|--------------------------------------------|-----------------------------------------------|---------------|
| <ul> <li>Basic Details</li> <li>Academic Details</li> </ul>                                                                                                    | Academic                                                                                                    | & Experience Detai                                                                                                    | ls:                                                                                                    |                                                                                                    |                                                           |                                            |                                               |               |
| Document's Upload     Preview & Submit                                                                                                    | DO YOU HAV<br>UNIVERSITY<br>TEST(CET) M                                                                                                    | E BHARATHIAR<br>COMMON ENTRANCE<br>ARK? *                                                                                                    | © Yes ○No                                                                                                    | ise the Course Complet                                                                                                    | ion Certificate (Do                                       | wnioad)                                    |                                               |               |
|                                                                                                    |                                                                                                    | TRANCE TEST(CET)                                                                                                    | 45                                                                                                    |                                                                                                    |                                                           |                                            |                                               |               |
|                                                                                                    |                                                                                                    |                                                                                                    | Mark Detai                                                                                                    | <u>ls</u>                                                                                                    |                                                           |                                            |                                               |               |
|                                                                                                    | Course                                                                                                    | Board / University                                                                                                    | Name of School / College                                                                                                    | Name of Degree                                                                                                    | Major Subject                                             | % of Marks                                 |                                               |               |
|                                                                                                    | SSLC                                                                                                    | Enter                                                                                                    | Enter                                                                                                    | _                                                                                                    |                                                           | Enter                                      |                                               |               |
|                                                                                                    | HSC                                                                                                    | Enter                                                                                                    | Enter                                                                                                    |                                                                                                    |                                                           | Enter                                      |                                               |               |
|                                                                                                    | UG                                                                                                    | Enter                                                                                                    | Enter                                                                                                    | Enter                                                                                                    | Enter                                                     | Enter                                      |                                               |               |
|                                                                                                    | PG                                                                                                    | Enter                                                                                                    | Enter                                                                                                    | Enter                                                                                                    | Enter                                                     | Enter                                      |                                               |               |
| O) 🚛                                                                                                    |                                                                                                    |                                                                                                    |                                                                                                    |                                                                                                    |                                                           |                                            |                                               |               |
| Type here to search                                                                                                    | nyonlinepsy@buc.e: ×   😒 1                                                                                                    | 💼 🥌 🖫 🧕                                                                                                    | BU-RESEARCH-APPLICATION X                                                                                                    | +                                                                                                    | 🔁 29°C Partly sun                                         | ny ^ @ ঢ়                                  | d <mark>x</mark> ENG 1<br>14-0                | 2:26<br>)6-20 |
| Type here to search                                                                                                    | <ul> <li>Impontimepsy@buce: x   0</li> <li>Impontimepsy@buce: x   0</li> <li>Impontimepsy@buce:</li></ul>                                                                                                    | WhatsApp x<br>© CET-APPLICATION © Preview<br>& Experience Detail<br>idates who are studyin                                                                                                    | BU-RESEARCH-APPLICATION X<br>WHTML For  WHAtsApp  BU-RESE<br>IS:<br>g in the final year should enclo                                                                                                    | +<br>ARCH-APP                                                                                                    | 29°C Partly sun                                           | ny ^ 얀 닫<br>@<br>wnload)                   | d <sub>≭</sub> ENG 1<br>14-0<br>∨ -           | 2:26<br>)6-20 |
| Iype here to search                                                                                                    | <ul> <li>➡i ● ■ □</li> <li>¬yonlinepay@buce × ●</li> <li>→ Particl#stab2</li> <li>→ Particl#stab2</li> <li>▲ Academic</li> <li>▲ Academic</li> <li>■ Note: The cand</li> <li>■ Do You HAV</li> <li>■ UNVERSITY</li> </ul>                                                                                                    | WhatsApp ×<br>CET-APPLICATION Previe<br>E EXperience Detail<br>idates who are studyin<br>E BHARATHIAR<br>COMMON ENTRANCE<br>ARR?                                                                                                    | KI      KI     KI     KI     KINL For     WhatsApp      BU-RESE     S      Is:      g in the final year should enclo      Yes     No                                                                                                    | +<br>ARCH-APP                                                                                                    | 29°C Partly sun<br>29°C Partly sun<br>ion Certificate (Do | ny ∧ ῷ ײַ<br>Q<br>wnload)                  | d <sub>★</sub> ENG 1<br>14-0<br>、 ピ ☆         | 2:26<br>06-20 |
| type here to search       Image: Content of the content of the content | Image: State State                                                                                                    | WhatsApp ×<br>CET-APPLICATION (2) Preview<br>(2) CET-APPLICATION (2) Preview<br>(3) CET-APPLICATION (2) Preview<br>(4) CET-APPLICATION (2) Preview<br>(4) CET-APPLICATION (2) PREVIEW<br>(4) CET-APPLICATION (2) PREVIEW<br>(4) CET-APPLICATION (2) P                                         | BU-RESEARCH-APPLICATION × WHTML For  WHTML For  WHTML For B: g in the final year should enclo Yes No Select                                                                                                    | +<br>ARCH-APP                                                                                                    | 29°C Partly sun                                           | ny 수 현 및<br>Q<br>wnload)                   | d <sub>#</sub> ENG 1<br>14-0<br>○             | 2:26<br>06-20 |
| Iype here to search       Image: Content of the search         ort For L647563_Bharthin: x       M Inbox - enquint         Image: Content of the search of the search o                                                             | <ul> <li>➡i</li></ul>                                                                                                    | WhatsApp ×<br>CET-APPLICATION ③ Preview<br>& Experience Detail<br>idates who are studyin<br>E BHARATHIAR<br>COMMON ENTRANCE<br>ARK? -<br>YOU QUALIFIED?:*                                                                                                    | BU-RESEARCH-APPLICATION X<br>WHTML For WWHASAPP & BU-RESE<br>IS:<br>g in the final year should enclo<br>Yes No<br>Select<br>Select<br>Select                                                                                                    | +<br>ARCH-APP                                                                                                    | 29°C Partly sun                                           | ny ∧ ঢ় ঢ়<br>Q<br>wnload)                 | d <sub>#</sub> ENG 11<br>14-0<br>14-0<br>14-0 | 2:26          |
| type here to search       Image: Comparison of the comparison of the comparison | <ul> <li>⇒i or innepsy@buce: x or innepsy@buce: x or innepsy@buce</li></ul>                                                                                                    | WhatsApp x<br>WhatsApp x<br>CET-APPLICATION OPreview<br>& Experience Detail<br>idates who are studyin<br>E BHARATHIAR<br>COMMON ENTRANCE<br>ARK? -<br>YOU QUALIFIED?:*                                                                                                    |                                                                                                    | +<br>ARCH-APP                                                                                                    | 29°C Partly sun                                           | ny ^ @ ""<br>@<br>wnload)                  | ¢ <sub>#</sub> ENG 1<br>144<br>× −<br>. ⊮ ★   | 2:26          |
| Itype here to search                                                                                                    | Importingency@buce: x<br>importingency@buce: x<br>importingency@buce | WhatsApp ×<br>CET-APPLICATION @ Previe<br>& Experience Detail<br>idates who are studyin<br>E BHARATHIAR<br>COMMON ENTRANCE<br>ARK? *<br>YOU QUALIFIED?: *                                                                                                    |                                                                                                    | +<br>ARCH-APP                                                                                                    | 29°C Partly sun                                           | ny ^ @ ""<br>@<br>wnload)                  | ¢ <sub>#</sub> ENG 1<br>140<br>∨ −            | 2:26          |
| Iype here to search                                                                                                    | Image: Solution of the second second sec                                                                                                    | WhatsApp ×<br>WhatsApp ×<br>CET-APPLICATION Previe<br>& EXperience Detail<br>lidates who are studyin<br>E BHARATHIAR<br>common ENTRANCE<br>ARK? -<br>YOU QUALIFIED?:*<br>Board / University<br>Enter                                                                                                    |                                                                                                    | +<br>ARCH-APP                                                                                                    | 29°C Partly sun<br>ion Certificate (Do                    | ny ∧ ῷ ײֵ<br>(Q<br>wnload)                 | t eng 1<br>144 ENG 144<br>✓ -                 | 2:26          |
| Itype here to search                                                                                                    | <ul> <li>➡ ● ● ● ● ● ● ● ● ● ● ● ● ● ● ● ● ● ● ●</li></ul>                                                                                                    | WhatsApp x<br>WhatsApp x<br>CET-APPLICATION OPreview<br>CET-APPLICATION Preview<br>CET-APPLICATION Preview<br>CET-APPLICATION PREVIEW<br>CET-APPLICATION PREVIEW<br>CET-APPLICATION PREVI |                                                                                                    | + ARCH-APP ARCH-APP                                                                                                    | 29°C Partly sun                                           | ny ^ @ P                                   | ¢ <sub>₹</sub> ENG 1<br>140<br>× −<br>. ⊮ ★   | 2:26          |
| Itype here to search                                                                                                    | <ul> <li>➡i </li> <li>➡i </li></ul>                                                                                                    | WhatsApp  WhatsApp  CET-APPLICATION  CET-APPLICATION  CET-APPLICATION  CET-APPLICATION  CET-APPLICATION  COMMON ENTRANCE  ARK?  YOU QUALIFIED?:  Board / University  Enter  Enter  Enter  Enter  Enter                                                                                                    | Nesseries and the second second s | + arc(H-APP                                                                                                    | 29°C Partly sun                                           | ny À Q D<br>Q<br>wnload)                   | ¢ <sub>#</sub> ENG 1<br>144<br>∀ −<br>. ⊮ ☆   | 2:26          |
| Iype here to search                                                                                                    | <ul> <li>Image: Provide the second second seco</li></ul>                                                                                                    | WhatsApp ×<br>WhatsApp ×<br>CET-APPLICATION • Previe<br>& EXperience Detail<br>lidates who are studyin<br>E BHARATHIAR<br>common ENTRANCE<br>ARK? -<br>YOU QUALIFIED?: *<br>Board / University<br>Enter<br>Enter<br>Enter<br>Enter<br>Enter<br>Enter                                                                                                    | BU-RESEARCH-APPLICATION ×<br>WHTML For WWhatsApp & BU-RESE<br>WHTML For WWhatsApp & BU-RESE<br>IS:<br>g in the final year should enclose<br>O Yes  No<br>Select<br>Select<br>Select<br>M.Phil<br>NET<br>SET<br>GATE<br>UGC-JRF<br>CSIR<br>Teaching Fellowship<br>PG in Abroad<br>Enter<br>Enter                                                                                                    | + ARCH-APP ARCH TAPP ARCH TAPP ARCH | 29°C Partly sun                                           | ny À Ö 💭<br>Q<br>wnload)<br>Enter<br>Enter | ¢ <sub>s</sub> ENG 1<br>144<br>× −<br>. ιΔ ★  | 2:26          |
| Iype here to search                                                                                                    | <ul> <li>➡ ● ● ● ● ● ● ● ● ● ● ● ● ● ● ● ● ● ● ●</li></ul>                                                                                                    | WhatsApp  WhatsApp  CET-APPLICATION  CET-APPLICATION  CET-APPLICATION  CET-APPLICATION  COMMON ENTRANCE  ARK?  YOU QUALIFIED?:  Board / University  Enter  Enter  Enter  Enter  Enter  Enter  MPLETION STATUS:                                                                                                    | Image: Select         Select         Select         Select         GATE         UGC-JRF         CSIR         Teaching Fellowship         PG in Abroad         Enter         Passed       Yet To Pass                                                                                                    | + arcH-APP see the Course Complet Enter Enter Enter                                                                                                    | 29°C Partly sun                                           | ny À Q D<br>Q<br>wnload)<br>Enter<br>Enter | ¢ ENG 1<br>144<br>∀ -                         | 2:26          |

| Mic Report For I 647563 Rhatthis X M Johov - enguinous   | linenav@huce: ¥                                                 | WhatsAnn X                                |                                               | +                           |                     |            | ~                    | -         |                | × |
|----------------------------------------------------------|-----------------------------------------------------------------|-------------------------------------------|-----------------------------------------------|-----------------------------|---------------------|------------|----------------------|-----------|----------------|---|
| ← → C ● fms.b-u.ac.in/ohd-application-academ             | iic/#stab2                                                      | muchp /                                   |                                               |                             |                     | Q          | Ŕ                    | ☆         | п 🙉            |   |
| 🛐 Welcome - Liferay 📉 Inbox 🍓 STUDENT ONLINE F           | PG/UG ADMISSION                                                 | CET-APPLICATION 🔞 Previe                  | w HTML For 🧕 WhatsApp 🔇 BU-RESE               | ARCH-APP                    |                     |            |                      |           |                |   |
| <ul><li>Basic Details</li><li>Academic Details</li></ul> | Academic of Note: The cand                                      | & Experience Detai                        | ils:<br>ig in the final year should enclo     | ose the Course Complet      | ion Certificate (Do | wnload)    |                      |           |                | ^ |
| Document's Upload     Preview & Submit                   | DO YOU HAV<br>UNIVERSITY<br>TEST(CET) M                         | E BHARATHIAR<br>COMMON ENTRANCE<br>ARK? * | ⊖ Yes ● No                                    |                             |                     |            |                      |           |                | h |
|                                                          | WHICH ONE                                                       | YOU QUALIFIED?: *                         | UGC-JRF                                       |                             |                     | ~          |                      |           |                |   |
|                                                          | Course                                                          | Board / University                        | <u>Mark Detai</u><br>Name of School / College | <u>Is</u><br>Name of Degree | Major Subject       | % of Marks |                      |           |                |   |
|                                                          | SSLC                                                            | Enter                                     | Enter                                         |                             |                     | Enter      |                      |           |                |   |
|                                                          | HSC                                                             | Enter                                     | Enter                                         |                             |                     | Enter      |                      |           |                |   |
|                                                          | UG                                                              | Enter                                     | Enter                                         | Enter                       | Enter               | Enter      |                      |           |                |   |
|                                                          | PG                                                              | Enter                                     | Enter                                         | Enter                       | Enter               | Enter      |                      |           |                |   |
|                                                          | P.G COURSE CO<br>DO YOU HAVE<br>PROFESSIONALI<br>EXPERIENCE?: * | MPLETION STATUS: *                        | Passed Yet To Pass Yes No                     | L.                          |                     |            |                      |           |                |   |
| 🚦 🔎 Type here to search 🛛 🚎 🌮 🎢 🗮                        | 0 🗖 🗐                                                           | 🚖 🗉 😓 🧕                                   | ) 📰 📰 🖬                                       |                             | 襓 29°C Partly sun   | ny ^@ᢓ     | 1 <mark>∞</mark> ENG | 5<br>14-0 | 2:33<br>6-2023 | 5 |

### **Step 8:** Enter the Educational Qualification Details as shown below.

### **Step 9:** Enter the Professional/Teaching/Research experience if any

|                                                                       |                                                                    |                                         |                 |             |              |       |         |                       |        | / _  |     | V |
|-----------------------------------------------------------------------|--------------------------------------------------------------------|-----------------------------------------|-----------------|-------------|--------------|-------|---------|-----------------------|--------|------|-----|---|
| Mis Report For L647563_Bharthia 🗙 Mis Not - enquiryonlinepay@buc.e: 🗙 | S WhatsApp                                                         | × 🕑 BU-RESEA                            | ARCH-APPLICAT   | ION ×       | +            |       |         |                       | ~      | _    | U   | î |
| ← → C 🔒 fms.b-u.ac.in/phd-application-academic/#stab2                 |                                                                    |                                         |                 |             |              |       |         |                       | O, LE  | 2 \$ | 미 🐵 | : |
| 📓 Welcome - Liferay M Inbox 🍓 STUDENT ONLINE F 🤣 PG/UG ADMISS         | ION 🔇 CET-APPLICATION 🔞 Prev                                       | view HTML For 🤇                         | WhatsApp        | S BU-RESEAR | CH-APP.      |       |         |                       |        |      |     |   |
| HSC                                                                   | State Board                                                        | Govt. Hig                               | h School        |             |              |       |         |                       | 78.0   |      |     |   |
| UG                                                                    | Bharathiar University                                              | y Govt. Arts                            | s & Science     | e College   | ΒA           |       |         | English               | 77.0   |      |     |   |
| PG                                                                    | Bharathiar University                                              | y Govt. Arts                            | s & Science     | e College   | ΒA           |       |         | English               | 58.0   |      |     |   |
| P.G COUR<br>DO YOU H<br>PROFESS<br>EXPERIEN                           | SE COMPLETION STATUS: *<br>AVE<br>ONAL/TEACHING/RESEARCH<br>CE?: * | <ul> <li>Passed</li> <li>Yes</li> </ul> | ○ Yet To<br>⊃No | Pass        |              |       |         |                       |        |      |     |   |
|                                                                       | Pr                                                                 | ofessional/1                            | Teaching/       | Research    | <u>ı Exp</u> | erier | ce Deta | ails                  |        |      |     |   |
| Designa                                                               | tion Institution                                                   | I.                                      | From            | То          | Y            | М     | D Part  | iculars of position h | eld    |      |     |   |
| Assistant F                                                           | Prof. Govt. Arts & Si                                              | cience College 0                        | 1-06-200        | 11-06-200   | 1            | 1     | 5 AP    |                       | Remove |      |     |   |
| Enter                                                                 | Enter                                                              |                                         |                 |             |              |       | Enter   |                       | Remove |      |     |   |
| Ado                                                                   |                                                                    |                                         |                 |             |              |       |         |                       |        |      |     |   |
|                                                                       |                                                                    |                                         |                 | Save        |              |       |         |                       |        |      |     |   |
|                                                                       |                                                                    |                                         |                 |             |              |       |         |                       |        |      |     |   |
|                                                                       |                                                                    |                                         |                 |             |              |       |         |                       |        |      |     |   |
|                                                                       |                                                                    |                                         |                 |             |              |       |         |                       |        |      |     |   |
|                                                                       | © 2023 Bharathiar U                                                | Iniversity, <u>De</u>                   | veloped b       | oy Karkuve  | el Info      | tech  |         |                       |        |      |     |   |

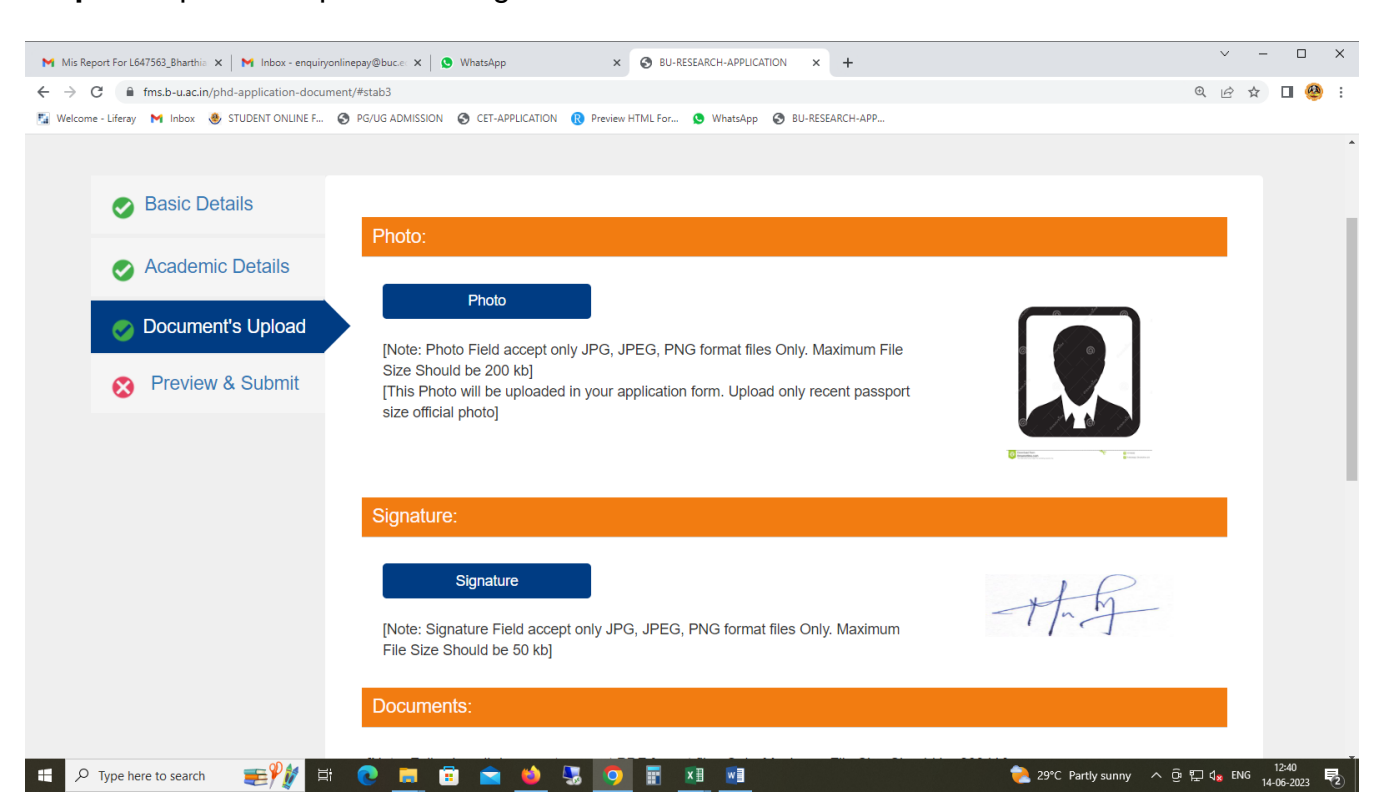

Step 10: Upload the photo and signature.

**Step 11:** The applicant has to upload all necessary document in the format mentioned in the instructions.

| Mills Report For L647563_Bharthii: X M Inbox - enquiryonlinepay@buc.e: X S WhatsApp X S BU-RESEARCH-APPLICATION X +                   | ~   | -      |                    | ×        |
|----------------------------------------------------------------------------------------------------|-----|--------|--------------------|----------|
| ← → C ■ fms.b-u.ac.in/phd-application-document/#stab3                                                                                 | QE  | 2 \$   | 0 🥝                | ) :<br>} |
| 🌠 Welcome - Liferay 附 Inbox 💩 STUDENT ONLINE F.,. 🧿 PG/UG ADMISSION 🧿 CET-APPLICATION 🔞 Preview HTML For 💁 WhatsApp 🔕 BU-RESEARCH-APP |     |        |                    |          |
| [Note: Signature Field accept only JPG, JPEG, PNG format files Only. Maximum                                                          |     |        |                    | *        |
| Documents:                                                                                                    |     |        |                    |          |
| [Note: Following all documents accept PDF format files Only. Maximum File Size Should be 200 kb]                                      |     |        |                    |          |
| SSLC Mark Statement 🧭 💠 😣                                                                                                    |     |        |                    |          |
| HSC Mark Statement 🧭 💠 😣                                                                                                    |     |        |                    |          |
| UG Consolidated Mark 🥥 💠 😣                                                                                                    |     |        |                    |          |
| UG Degree (or) Provisional  🕢 😣                                                                                                    |     |        |                    |          |
| PG Consolidated Mark 🧭 💠 😣                                                                                                    |     |        |                    |          |
| PG Degree (or) Provisional 🧭 💠 😣                                                                                                    |     |        |                    |          |
| GATE Certificate 🤣 💠 😣                                                                                                    |     |        |                    |          |
| Experience Certificate 🧭 💠 😣                                                                                                    |     |        |                    |          |
| No Objection Certificate 🔗 🕢 😣                                                                                                    |     |        |                    |          |
| 📲 🔎 Type here to search 📰 🎢 🕐 🔚 🗃 🚔 🧆 🅃 🧑 📰 🕅 🕅 👘                                                                                     | 도 🕫 | ENG 14 | 12:40<br>1-06-2023 | 1        |

**Step 12:** Click the preview & Submit button in the above screen to view the application & their upload documents

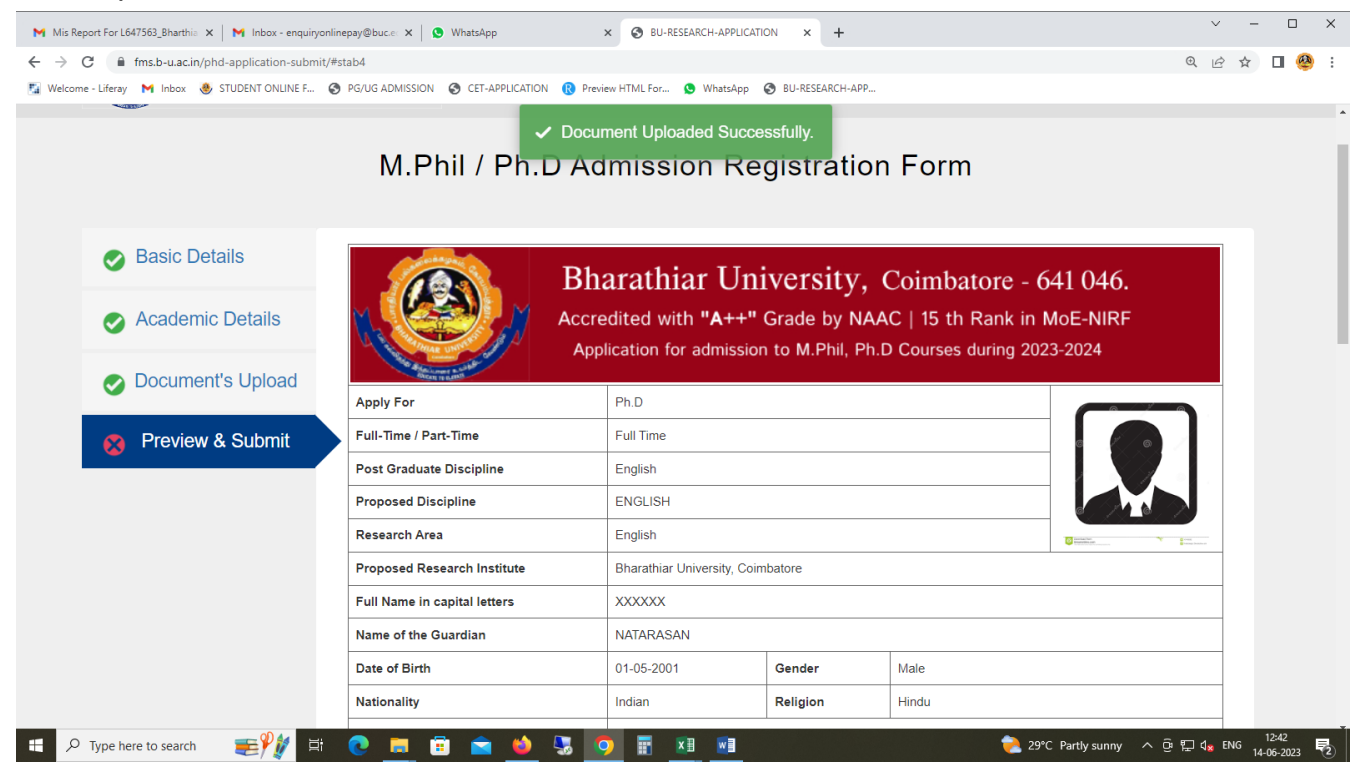

**Step 13:** If the applicant wants to do any changes in the details given in the above steps, he/she can modify by clicking corresponding tab. If no changes in the details entered, click the check box and proceed to Submit Application button.

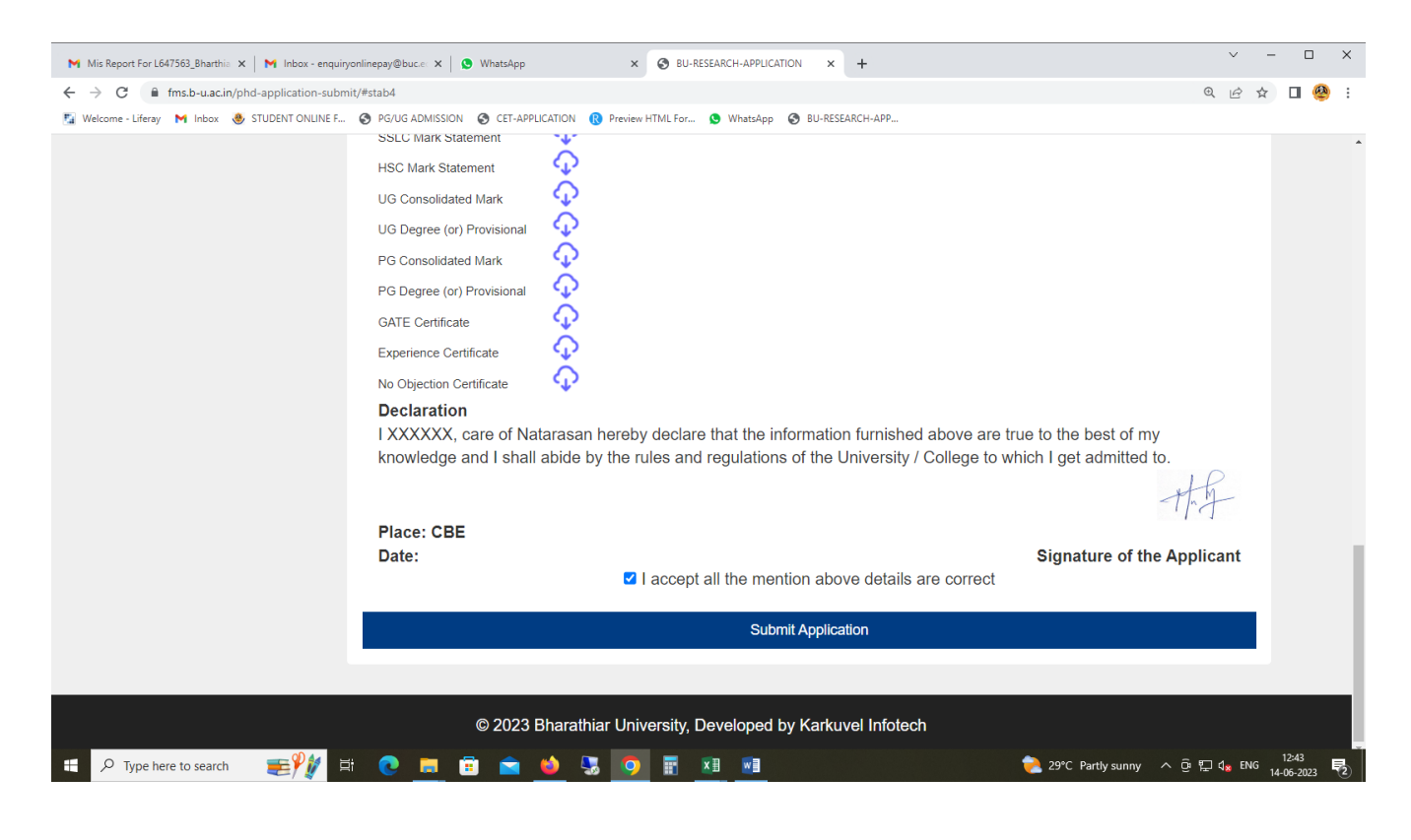

| S BU-PHD-APPLICATION                            | × Inbox (1,296) - fo                                        | @buc.edu.in - B 🗙 🛛 M Inbox (1)                                                           | ) - enquiryonlinepay@bu 🗙 🛛 😒 WhatsApp                                                       | ×   +                                                                 |                                      | ì                    | ~ -   | 0                  | ×   |
|-------------------------------------------------|-------------------------------------------------------------|-------------------------------------------------------------------------------------------|----------------------------------------------------------------------------------------------|-----------------------------------------------------------------------|--------------------------------------|----------------------|-------|--------------------|-----|
| $\leftrightarrow$ $\rightarrow$ C $\cong$ fms.b | o-u.ac.in/phd-download-list/                                |                                                                                           |                                                                                              |                                                                       | 0                                    | <b>F</b> ©           | 2 \$  | 🗆 🥸                | E E |
| 🛐 Welcome - Liferay 附                           | Inbox 💩 STUDENT ONLINE F                                    | PG/UG ADMISSION S CET-                                                                    | APPLICATION 🔞 Preview HTML For 😒 WhatsApp                                                    | BU-PHD-APPLICATI                                                      |                                      |                      |       |                    |     |
| ¥                                               | பாரதியார்<br>Bharath<br>Rescricted<br>Comb                  | பல்கலைக்கழகம்<br>iar University<br>at the 'A' Grade Lave by NAAC<br>atore. Teminadu, NOIA |                                                                                              | New/Saved Application                                                 | Submitted Application Logou          | ıt                   |       |                    |     |
|                                                 |                                                             | AI                                                                                        | ready Submitted Ap                                                                           | plication(s)                                                          |                                      |                      |       |                    |     |
|                                                 | Note: If not able to download                               | Application PDF and Payme                                                                 | ent Receipt PDF means kindly try in Firefox br                                               | owser.                                                                |                                      |                      |       |                    |     |
|                                                 | # Application No                                            | Apply For                                                                                 | Course Applied                                                                               | Application Status                                                    | Action                               |                      |       |                    |     |
|                                                 | 1                                                           | M.Phil. Full Time                                                                         | PHYSICS                                                                                      | Payment Pending                                                       | Pay Rs.1                             |                      |       |                    |     |
|                                                 | Note: If money is debited in<br>immediately then the refund | your account and the recei<br>process will be delayed. Eve                                | ipt was not generated you need not make a<br>en if the receipt is not generated beyond two d | second payment. Please wait for<br>ays then try for a second payment. | two days. If a second payment is mad | le                   |       |                    |     |
|                                                 | # Merchant Id                                               | Transaction.No / Date                                                                     | Amount (R                                                                                    | s.) Status                                                            | Action                               |                      |       |                    |     |
|                                                 | 1 6797856375                                                | -/-                                                                                       | 1                                                                                            | INITIATED                                                             | Refresh                              |                      |       |                    |     |
|                                                 |                                                             |                                                                                           |                                                                                              |                                                                       |                                      |                      |       |                    |     |
|                                                 |                                                             |                                                                                           |                                                                                              |                                                                       |                                      |                      |       |                    |     |
|                                                 |                                                             | ©                                                                                         | 2023 Bharathiar University. Developed J                                                      | by Karkuvel Infotech                                                  |                                      |                      |       |                    |     |
| H $\mathcal P$ Type here to                     | search                                                      | 0 🗖 🔅 🖻                                                                                   | 🛯 ڬ 🐱 🔽 🖬 🖬                                                                                  |                                                                       | C 29°C Mostly sunny 🔨                | ۇ 🖵 م <mark>ە</mark> | ENG 1 | 12:36<br>2-06-2023 | 5   |

## Step 14: Application Payment Page – Click to Pay Button

Step 15: Online Payment Page - Select any option to pay the amount

| nder 200kb avath 🗙   🕂                                         |                |                             |                    |      |
|----------------------------------------------------------------|----------------|-----------------------------|--------------------|------|
| 🕙 BU-ADMISSION                                                 |                |                             |                    |      |
| d at the "A" Grade Level by NAAC<br>obatore, Tami'nadu, INDIA. |                |                             |                    |      |
| AI                                                             | <b>@</b>       | BHARTHIAR U<br>₹2.00        | INIVERS            | × s) |
|                                                                | All Payment Op | is secured using industry s | tandard encryption |      |
|                                                                | Cards          | Netbanking                  | Wallets            |      |
|                                                                | UPI            | Scan & Pay                  |                    |      |
|                                                                |                |                             |                    |      |

Step 16: After completing payment process, the downloaded application is as shown below.

| Y                                                        | Ungguni<br>Bharat                                                                                               | T பல்கலைக்கழகம்<br>hiar University<br>hed at the "A" Grade Level by NAAC<br>imbolive. Tarrifordu, NDIA                                                                                                    |                                                                                                    | N                                                                                                    | ew/Saved Application                                                                                                    | Submitted Application                                       | Logout                   |              |
|----------------------------------------------------------|----------------------------------------------------------------------------------------------------|----------------------------------------------------------------------------------------------------|----------------------------------------------------------------------------------------------------|----------------------------------------------------------------------------------------------------|----------------------------------------------------------------------------------------------------|-------------------------------------------------------------|--------------------------|--------------|
|                                                          |                                                                                                    | Alı                                                                                                    | ready Subm                                                                                                    | iitted Applic                                                                                                    | ation(s)                                                                                                    |                                                             |                          |              |
|                                                          | Note: If not able to downlo                                                                                     | ad Application PDF and Payme                                                                                                    | nt Receipt PDF means kind                                                                                                    | dly try in Firefox browser.                                                                                                    |                                                                                                    |                                                             |                          |              |
|                                                          | # Application No                                                                                                | Apply For                                                                                                    | Course Applied                                                                                                    | Арр                                                                                                    | lication Status                                                                                                    | Action                                                      |                          |              |
|                                                          | 1. PHD/2023-24/00001                                                                                            | Ph.D. Full Time                                                                                                    | ELECTRONICS AND                                                                                                    | Sub<br>462:                                                                                                    | mitted & Paid (Trans.No:<br>25649)                                                                                                    | Download                                                    | 1                        |              |
|                                                          | Note: If money is debited immediately then the refun                                                            | in your account and the receip<br>1d process will be delayed. Ever                                                                                                    | pt was not generated you<br>n if the receipt is not gener                                                                                                    | need not make a second<br>rated beyond two days the                                                                                                    | payment. Please wait for<br>n try for a second paymen                                                                                                    | two days. If a second payme<br>t.                           | nt is made               |              |
|                                                          | # Merchant Id                                                                                                   | Transaction.No / Date                                                                                                    |                                                                                                    | Amount (Rs.)                                                                                                    | Status                                                                                                    | Action                                                      |                          |              |
|                                                          | 1 3040249500                                                                                                    | 46225649 / 11-06-2023 10:                                                                                                    | 53:37                                                                                                    | 2                                                                                                    | SUCCESS                                                                                                    | ¥                                                           |                          |              |
|                                                          | 2 4976494554                                                                                                    | 46223742 / 11-06-2023 10:/                                                                                                    | 52:01                                                                                                    | 2                                                                                                    | FAILED                                                                                                    | Refresh                                                     |                          |              |
| ort For L64756<br>Ə 🔒 fms                                | i63_Bhari X M Inbox - enquin<br>is.b-u.ac.in/phd-download-app<br>M Inbox 🔮 STUDENT ONLINE                       | yonlinepay@b:: × │ ♥ WhatsApp<br>blication-doc<br>F � PG/UG ADMISSION � 3                                                                                                    | X   📀 B<br>CET-APPLICATION 🔞 Previe                                                                                                    | u-RESEARCH-APPLICATION ×<br>w HTML For 💿 WhatsApp                                                                                                    | <ul> <li>phd-download-applicat</li> <li>BU-RESEARCH-APP</li> </ul>                                                                                                    | ion-C X S download-phdf-ree                                 | ceipt x   +<br>Q 论女      |              |
| ort For L64756                                           | i63_Bhari X   M Inbox - enquin<br>is.b-u.ac.in/phd-download-app<br>M Inbox & STUDENT ONLINE<br>Happlication-doc | yonlinepay@b:: ×   ♥ WhatsApp<br>plication-doc<br>F                                                                                                    | × S 8<br>CET-APPLICATION Previe<br>1 / 11<br>Bharathian                                                                                                    | U-RESEARCH-APPLICATION ×<br>w HTML For • WhatsApp<br>  - 117% +  <br>• University,                                                                                                    | <ul> <li>phd-download-applicat</li> <li>BU-RESEARCH-APP</li> <li>Ø</li> </ul>                                                                                                    | ion-< x @ download-phdf-re                                  | ceipt x   + ∨<br>Q છે ☆  | - 0<br>2 0 0 |
| ort For L64756<br>C B fms<br>- Liferay M<br>1-download-i | i63_Bhari X   M Inbox - enquin<br>is.b-u.ac.in/phd-download-app<br>M Inbox & STUDENT ONLINE<br>-application-doc | yonlinepay@b:: × S WhatsApp<br>plication-doc<br>F., O PG/UG ADMISSION O                                                                                                    | × S R<br>CET-APPLICATION & Previe<br>1 / 11<br>Bharathiat<br>Accredited with <sup>1</sup><br>Application for ar                                                                                                    | U-RESEARCH-APPLICATION ×<br>w HTML For • WhatsApp<br>- 117% + -<br>t University,<br>"A++" Grade by NAA<br>dmission to M.Phil, Ph.                                                                                                    | <ul> <li>phd-download-applicat</li> <li>BU-RESEARCH-APP</li> <li>BU-RESEARCH-APP</li> <li>S</li> </ul>                                                                                                    | ion-c x O download-phdf-re<br>41 046.<br>IoE-NIRF<br>F-2024 | ceipt x   + ∨<br>Q & ☆   |              |
| ort For L64756                                           | 163_Bhar: X M Inbox - enquin<br>hs.b-u.ac.in/phd-download-app<br>M Inbox                                        | yonlinepay@b: × S WhatsApp<br>Dication-doc<br>F S PG/UG ADMISSION S (                                                                                                    | X S B<br>CET-APPLICATION R Previe<br>1 / 11<br>Bharathian<br>Accredited with<br>Application for an<br>Application                                                                                                    | W-RESEARCH-APPLICATION ×<br>w HTML For • WhatsApp<br>  – 117% +  <br>t University,<br>"A++" Grade by NA/<br>dmission to M.Phil, Ph.<br>n Number : PHD/2023-                                                                                                    | <ul> <li>phd-download-applicat</li> <li>BU-RESEARCH-APP</li> <li>BU-RESEARCH-APP</li> <li>S</li> </ul> Coimbatore - 64 AC   15 th Rank in M D Courses during 2023 24/00003                                                                                                    | ion-d x Ø download-phdf-re<br>41 046.<br>IoE-NIRF<br>I-2024 | ceipt ×   + ×<br>Q L2 ☆  | - 0<br>2 0   |
| ort For L64756                                           | i63_Bha∷ X M Inbox - enquin<br>Is.b-u.ac.in/phd-download-app<br>M Inbox                                         | yonlinepay@b:: X   () WhatsApp<br>plication-doc<br>F () PG/UG ADMISSION () ()<br>PG/UG ADMISSION ()<br>()<br>Applied For                                                                                                    | × S<br>CET-APPLICATION R<br>Previe<br>1 / 11<br>Bharathian<br>Accredited with<br>Application for an<br>Application<br>Ph.D                                                                                                    | W-RESEARCH-APPLICATION ×<br>w HTML For • WhatsApp<br>- 117% +                                                                                                    | <ul> <li>phd-download-applicat</li> <li>BU-RESEARCH-APP</li> <li>BU-RESEARCH-APP</li> <li>S</li> </ul> Coimbatore - 64 AC   15 th Rank in M D Courses during 2023 24/00003                                                                                                    | ion-d x Ø download-phdF-re                                  | ceipt x   + ~<br>Q ⊮ ☆   | - 0<br>2 0 ( |
| ort For L64756<br>₹                                      | i63_Bhari X M Inbox - enquin<br>Is.b-u.ac.in/phd-download-app<br>M Inbox                                        | yenlinepay@b:: X 🔋 🕑 WhatsApp<br>Dication-doc<br>F 🕐 PG/UG ADMISSION 🔇 1                                                                                                    | X S R<br>CET-APPLICATION R Previe<br>1 / 11<br>Bharathian<br>Accredited with V<br>Application for ar<br>Application<br>Ph.D<br>Full Time                                                                                                    | W-RESEARCH-APPLICATION ×<br>WHTML For • WhatsApp<br>- 117% + 1<br>C University,<br>"A++" Grade by NA/<br>dmission to M.Phil, Ph.<br>n Number : PHD/2023-                                                                                                    | <ul> <li>phd-download-application</li> <li>BU-RESEARCH-APP</li> <li>BU-RESEARCH-APP</li> <li>Coimbatore - 6-4</li> <li>C   15 th Rank in M</li> <li>D Courses during 2023</li> <li>24/00003</li> </ul>                                                                                                    | ion-d x o download-phdf-re                                  | ceipt x   + ∨<br>Q ich ☆ |              |
| ort For L64756                                           | i63_Bhari X   M Inbox - enquin<br>Is.b-u.ac.in/phd-download-app<br>M Inbox                                      | yonlinepay@b: ×<br>Dication-doc<br>F  PG/UG ADMISSION  PG/UG ADMISSION  Applied For<br>Full-Time / Part-Time<br>Post Graduate Discipline                                                                                                    | × S 8<br>CET-APPLICATION Previe<br>1 / 11<br>Bharathian<br>Accredited with<br>Application for ar<br>Application<br>Ph.D<br>Full Time<br>English<br>Built Time                                                                                                    | WHTML For WhatsApp<br>- 117% +<br>C University,<br>"A++" Grade by NAA<br>dmission to M.Phil, Ph.<br>n Number : PHD/2023-                                                                                                    | Phd-download-applicat    Image: blu-RESEARCH-APP   Image: blu-RESEARCH-APP <td>ion-C X O download-phdf-re</td> <td>ceipt x   + ∨<br/>Q LA ★</td> <td>- 0</td> | ion-C X O download-phdf-re                                  | ceipt x   + ∨<br>Q LA ★  | - 0          |
| ort For L64756                                           | i63_Bhari X.   M Inbox - enquin<br>Is.b-u.ac.in/phd-download-app<br>M Inbox:                                    | yonlinepay@b: × 🛛 🕲 WhatsApp<br>plication-doc<br>F 🕲 PG/UG ADMISSION 🔇 1<br>Applied For<br>Full-Time / Part-Time<br>Post Graduate Discipline<br>Proposed Discipline                                                                                                    | × S R<br>CET-APPLICATION Previe<br>1 / 11<br>Bharathiat<br>Accredited with<br>Application for at<br>Application<br>Ph.D<br>Full Time<br>English<br>ENGLISH                                                                                                    | u-RESEARCH-APPLICATION ×<br>w HTML For • WhatsApp<br>- 117% + -<br>t University,<br>"A++" Grade by NAA<br>dmission to M.Phil, Ph.<br>n Number : PHD/2023-                                                                                                    | phd-download-applicat    Image: blu-RESEARCH-APP   Image: blu-RESEARCH-APP <td>ion-C X O download-phdf-re</td> <td>ceipt x   + ∨<br/>Q LA ☆</td> <td></td>    | ion-C X O download-phdf-re                                  | ceipt x   + ∨<br>Q LA ☆  |              |
| ort For L64756<br>2 a fms<br>- Liferay M<br>1-download-1 | i63_Bhari X.   M Inbox - enquin<br>Is.b-u.ac.in/phd-download-app<br>M Inbox                                     | yonlinepay@b:: x    WhatsApp<br>plication-doc F., PG/UG ADMISSION  Applied For Full-Time / Part-Time Post Graduate Discipline Proposed Discipline Research Area Droposed Decearch Iscali                                                                                                    | × S R<br>CET-APPLICATION Previe<br>1 / 11<br>Bharathian<br>Accredited with Application for an<br>Application for an<br>Application for an<br>English<br>English<br>English<br>Hute Bharathian I                                                                                                    | U-RESEARCH-APPLICATION ×<br>w HTML For • WhatsApp<br>- 117% + -<br>t University,<br>"A++" Grade by NAA<br>dmission to M.Phil, Ph.<br>n Number : PHD/2023-                                                                                                    | phd-download-applicat     BU-RESEARCH-APP     Coimbatore - 6-     AC   15 th Rank in M     D Courses during 2023                                                                                                    | ion-C × O download-phdf-re                                  | ceipt x   + ∨<br>Q L3 ☆  | - 0<br>2 0 ( |
| ort For L64756                                           | i63_Bhari X.   M Inbox - enquin<br>Is.b-u.ac.in/phd-download-app<br>M Inbox                                     | yonlinepay@b:: x 0 WhatsApp<br>plication-doc<br>F O PG/UG ADMISSION O I<br>Applied For<br>Full-Time / Part-Time<br>Post Graduate Discipline<br>Proposed Discipline<br>Research Area<br>Proposed Research Instit<br>Full Name in capital letter                                                                                                    | × S R<br>CET-APPLICATION Previe<br>1 / 11<br>Bharathian<br>Accredited with<br>Application for ar<br>Application for ar<br>Ph.D<br>Full Time<br>English<br>English<br>English<br>ute Bharathian Um<br>s XXXXXX                                                                                                    | U-RESEARCH-APPLICATION ×<br>w HTML For • WhatsApp<br>  - 117% +  <br>t University,<br>"A++" Grade by NAA<br>dmission to M.Phil, Ph.<br>n Number : PHD/2023-<br>iversity, Coimbatore                                                                                                    | phd-download-applicat     BU-RESEARCH-APP     Coimbatore - 6-     AC   15 th Rank in M     D Courses during 2023     24/00003                                                                                                    | ion-d x O download-phdf-ree                                 | ceipt x   + ∨<br>Q L2 ☆  |              |
| ort For L64756                                           | i63_Bhari X.   M Inbox - enquin<br>Is.b-u.ac.in/phd-download-app<br>M Inbox                                     | yonlinepay@b:: X 0 WhatsApp<br>plication-doc<br>F., 0 PG/UG ADMISSION 0 1<br>Applied For<br>Full-Time / Part-Time<br>Post Graduate Discipline<br>Research Area<br>Proposed Research Instit<br>Full Name in capital letter<br>Name of the Guardian                                                                                                    | × ⊗ 8<br>CET-APPLICATION ⊗ Previe<br>1 /11<br>Bharathia1<br>Accredited with<br>Application for ar<br>Application for ar<br>Ph.D<br>Full Time<br>English<br>English<br>English<br>tute Bharathiar Un<br>s XXXXXX                                                                                                    | U-RESEARCH-APPLICATION ×<br>w HTML For • WhatsApp<br>  - 117% +  <br>r University,<br>"A++" Grade by NA/<br>dmission to M.Phil, Ph.<br>n Number : PHD/2023-<br>iversity, Coimbatore                                                                                                    | phd-download-application BU-RESEARCH-APP BU-RESEARCH-APP Coimbatore - 6-AC   15 th Rank in M D Courses during 2023 24/00003                                                                                                    | ion-d x O download-phdf-ree                                 | ceipt x   + ∨<br>Q L2 ☆  |              |
| ort For L64756                                           | i63_Bhari X.   M Inbox - enquin<br>Is.b-u.ac.in/phd-download-app<br>M Inbox                                     | yenlinepay@b: x 0 WhatsApp<br>plication-doc<br>F., 0 PG/UG ADMISSION 0 1<br>Applied For<br>Full-Time / Part-Time<br>Post Graduate Discipline<br>Proposed Research Instit<br>Full Name in capital letter<br>Name of the Guardian<br>Date of Birth                                                                                                    | × <table-cell> 1</table-cell>                                                                                                    | U-RESEARCH-APPLICATION ×<br>w HTML For  WhatsApp<br>U-117% + 1<br>CUniversity, + 1<br>CUniversity, + 1<br>whatsion to M.Phil, Ph.<br>n Number : PHD/2023-<br>iversity, Coimbatore<br>Gender                                                                                                    | phd-download-application BU-RESEARCH-APP BU-RESEARCH-APP Coimbatore - 6-AC   15 th Rank in M D Courses during 2023 24/00003 24/00003                                                                                                    | ion-d x O download-phdf-re                                  | ceipt x   + ∨<br>Q L2 ☆  |              |
| ort For L64756                                           | i63_Bhari X. M Inbox - enquin<br>Is.b-u.ac.in/phd-download-app<br>M Inbox                                       | yenlinepay@b: ×<br>Matchapp<br>Dication-doc<br>F.,<br>PG/UG ADMISSION<br>PG/UG ADMISSION<br>PG/UG ADMISSION<br>Applied For<br>Full-Time / Part-Time<br>Post Graduate Discipline<br>Proposed Discipline<br>Research Area<br>Proposed Research Instit<br>Full Name in capital letter<br>Name of the Guardian<br>Date of Birth<br>Nationality<br>Physicelly Challence d                                                                                                    | × <table-cell> I</table-cell>                                                                                                    | U-RESEARCH-APPLICATION ×<br>w HTML For • WhatsApp<br>  - 117% +  <br>r University,<br>"A++" Grade by NA/<br>dmission to M.Phil, Ph.<br>n Number : PHD/2023-<br>iversity, Coimbatore<br>Gender<br>Religion                                                                                                    | phd-download-application BU-RESEARCH-APP Coimbatore - 6-AC   15 th Rank in M D Courses during 2023 24/00003 24/00003 Example 1                                                                                                    | ion-d x O download-phdf-ree                                 | ceipt x   + ∨<br>Q L2 ☆  |              |
| ort For L64756                                           | i63_Bhari X. M Inbox - enquin<br>Is.b-u.ac.in/phd-download-app<br>M Inbox                                       | yenlinepay@b: ×<br>Pication-doc<br>F.,  PG/UG ADMISSION PG/UG ADMISSION PG/UG ADMISSION<br>Applied For<br>Full-Time / Part-Time<br>Post Graduate Discipline<br>Proposed Discipline<br>Research Area<br>Proposed Research Instit<br>Full Name in capital letter<br>Nationality<br>Physically Challenged<br>Visually Challenged                                                                                                    | ×      ×      ×      ×      ×      ×      ×      ×      ×      ×      ×      ×      ×      ×      ×      ×      ×      ×      ×      ×      ×      ×      ×      ×      ×      ×      ×      ×      ×      ×      ×      ×      ×      ×      ×      ×      ×      ×      ×      ×      ×      ×      ×      ×      ×      ×      ×      ×      ×      ×      ×      ×      ×      ×      ×      ×      ×      ×      ×      ×      ×      ×      ×      ×      ×      ×      ×      ×      ×      ×      ×      ×      ×      ×      ×      ×      ×      ×      ×      ×      ×      ×      ×      ×      ×      ×      ×      ×      ×      ×      ×      ×      ×      ×      ×      ×      ×      ×      ×      ×      ×      ×      ×      ×      ×      ×      ×      ×      ×      ×      ×      ×      ×      ×      ×      ×      ×      ×      ×      ×      ×      ×      ×      ×      ×      ×      ×      ×      ×      ×      ×      ×      ×      ×      ×      ×      ×      ×      ×      ×      ×      ×      ×      ×      ×      ×      ×      ×      ×      ×      ×      ×      ×      ×      ×      ×      ×      ×      ×      ×      ×      ×      ×      ×      ×      ×      ×      ×      ×      ×      ×      ×      ×      ×      ×      ×      ×      ×      ×      ×      ×      ×      ×      ×      ×      ×      ×      ×      ×      ×      ×      ×      ×      ×      ×      ×      ×      ×      ×      ×      ×      ×      ×      ×      ×      ×      ×      ×      ×      ×      ×      ×      ×      ×      ×      ×      ×      ×      ×      ×      ×      ×      ×      ×      ×      ×      ×      ×      ×      ×      ×      ×      ×      ×      ×      ×      ×      ×      ×      ×      ×      ×      ×      ×      ×      ×      ×      ×      ×      ×      ×      ×      ×      ×      ×      ×      ×      ×      ×      ×      ×      ×      ×      ×      ×      ×      ×      ×      ×      ×      ×      ×      ×      ×      ×      ×      ×      ×      ×      ×      ×      ×      ×      ×      ×      ×      ×      ×      ×      ×      ×      × | U-RESEARCH-APPLICATION ×<br>w HTML For • WhatsApp<br>  - 117% +  <br>r University,<br>"A++" Grade by NAA<br>dmission to M.Phil, Ph.<br>n Number : PHD/2023-<br>iversity, Coimbatore<br>Gender<br>Religion                                                                                                    | Phd-download-application BU-RESEARCH-APP Coimbatore - 6-AC   15 th Rank in M D Courses during 2023 24/00003 24/00003                                                                                                    | ion-d x O download-phdf-ree                                 | ceipt X   + V<br>Q L2 Å  |              |
| ort For L64756                                           | i63_Bhari X. M Inbox - enquin<br>Is.b-u.ac.in/phd-download-app<br>M Inbox: STUDENT ONLINE<br>I-application-doc  | yenlinepay@b: ×<br>Matchapp<br>Dication-doc<br>F.,<br>PG/UG ADMISSION<br>PG/UG ADMISSION<br>PG/UG ADMISSION<br>PG/UG ADMISSION<br>Applied For<br>Full-Time / Part-Time<br>Post Graduate Discipline<br>Proposed Discipline<br>Research Area<br>Proposed Research Instit<br>Full Name in capital letter<br>Name of the Guardian<br>Date of Birth<br>Nationality<br>Physically Challenged<br>Visually Challenged                                                                                                    | × <table-cell> 8 CET-APPLICATION 🔮 Previe</table-cell>                                                                                                    | U-RESEARCH-APPLICATION ×<br>w HTML For  WhatsApp<br>U-117% + 1<br>CUniversity,<br>"A++" Grade by NAA<br>dmission to M.Phil, Ph.<br>n Number : PHD/2023-<br>iversity, Coimbatore<br>Gender<br>Religion                                                                                                    | phd-download-application BU-RESEARCH-APP Coimbatore - 6-AC   15 th Rank in M D Courses during 2023 24/00003 24/00003 E MALE HINDU                                                                                                    | ion-d x O download-phdf-ree                                 | ceipt x   + ∨<br>Q L2 ☆  |              |
| ort For L64756                                           | i63_Bhari X. M Inbox- enquin<br>Is.b-u.ac.in/phd-download-app<br>M Inbox: STUDENT ONLINE<br>I-application-doc   | yenlinepay@b: ×<br>WhatsApp<br>olication-doc<br>F  PG/UG ADMISSION PG/UG<br>PG/UG ADMISSION PG/UG<br>Applied For<br>Full-Time / Part-Time<br>Post Graduate Discipline<br>Proposed Discipline<br>Research Area<br>Proposed Research Instit<br>Full Name in capital letter<br>Name of the Guardian<br>Date of Birth<br>Nationality<br>Physically Challenged<br>Visually Challenged<br>Application Fee<br>Transaction Number                                                                                                    | × <table-cell> 8<br/>CET-APPLICATION 🔮 Previe<br/>1 / 11<br/>CET-APPLICATION 🔮 Previe<br/>1 / 11<br/>CET-APPLICATION 🔮 Previe<br/>1 / 11<br/>CET<br/>CET-APPLICATION 🔮 Previe<br/>1 / 11<br/>CET<br/>CET-APPLICATION 🔮 Previe<br/>1 / 11<br/>CET<br/>CET<br/>CET-APPLICATION 🔮 Previe<br/>1 / 11<br/>CET<br/>CET<br/>CET-APPLICATION 🔮 Previe<br/>1 / 11<br/>CET<br/>CET<br/>CET-APPLICATION 🔮 Previe<br/>1 / 11<br/>CET<br/>CET<br/>CET-APPLICATION 🔮 Previe<br/>1 / 11<br/>CET<br/>CET<br/>CET<br/>CET<br/>CET<br/>CET<br/>CET<br/>CET</table-cell>                                                                                                    | U-RESEARCH-APPLICATION × w HTML For  WhatsApp U - 117% +  CUniversity, where the second second se                                                                                                    | Phd-download-application BU-RESEARCH-APP   BU-RESEARCH-APP   Coimbatore - 6-   AC   15 th Rank in M   D Courses during 2023   24/00003     MALE   HINDU     OC   Date                                                                                                    | ion-d x O download-phdf-ree                                 | ceipt x   + ∨<br>Q L2 ☆  |              |
| ort For L64756                                           | i63_Bhari X   M Inbox - enquin<br>Is.b-u.ac.in/phd-download-app<br>M Inbox                                      | yenlinepay@b: ×<br>Pication-doc<br>F  PG/UG ADMISSION  PG/UG ADMISSION  P | ×      ×      ×      ×      ×      ×      ×      ×      ×      ×      ×      ×      ×      ×      ×      ×      ×      ×      ×      ×      ×      ×      ×      ×      ×      ×      ×      ×      ×      ×      ×      ×      ×      ×      ×      ×      ×      ×      ×      ×      ×      ×      ×      ×      ×      ×      ×      ×      ×      ×      ×      ×      ×      ×      ×      ×      ×      ×      ×      ×      ×      ×      ×      ×      ×      ×      ×      ×      ×      ×      ×      ×      ×      ×      ×      ×      ×      ×      ×      ×      ×      ×      ×      ×      ×      ×      ×      ×      ×      ×      ×      ×      ×      ×      ×      ×      ×      ×      ×      ×      ×      ×      ×      ×      ×      ×      ×      ×      ×      ×      ×      ×      ×      ×      ×      ×      ×      ×      ×      ×      ×      ×      ×      ×      ×      ×      ×      ×      ×      ×      ×      ×      ×      ×      ×      ×      ×      ×      ×      ×      ×      ×      ×      ×      ×      ×      ×      ×      ×      ×      ×      ×      ×      ×      ×      ×      ×      ×      ×      ×      ×      ×      ×      ×      ×      ×      ×      ×      ×      ×      ×      ×      ×      ×      ×      ×      ×      ×      ×      ×      ×      ×      ×      ×      ×      ×      ×      ×      ×      ×      ×      ×      ×      ×      ×      ×      ×      ×      ×      ×      ×      ×      ×      ×      ×      ×      ×      ×      ×      ×      ×      ×      ×      ×      ×      ×      ×      ×      ×      ×      ×      ×      ×      ×      ×      ×      ×      ×      ×      ×      ×      ×      ×      ×      ×      ×      ×      ×      ×      ×      ×      ×      ×      ×      ×      ×      ×      ×      ×      ×      ×      ×      ×      ×      ×      ×      ×      ×      ×      ×      ×      ×      ×      ×      ×      ×      ×      ×      ×      ×      ×      ×      ×      ×      ×      ×      ×      ×      ×      ×      ×      ×      ×      ×      ×      ×      ×      ×      ×      ×      ×      × | U-RESEARCH-APPLICATION ×<br>w HTML For  WhatsApp<br>U-117% + 1<br>CUniversity, + 1<br>CUniversity, + 1<br>CUniversity, + 1<br>CUniversity, + 1<br>CUniversity, + 1<br>CUniversity, + 1<br>Cuniversity, + 1<br>Cun | Phd-download-application BU-RESEARCH-APP Coimbatore - 6- AC   15 th Rank in M D Courses during 2023 24/00003 24/00003 E MALE HINDU OC Date 14-06-2023 1 muthuselvam                                                                                                    | ion-d x O download-phdf-ree                                 | ceipt x   + ×<br>Q L2 Å  |              |

**Step 17:** If the applicant wants to apply for more than one Institution / College /University Department, he/she has to pay the application fee for each application.

| port of control prior. V   [4] (uppox - 6                                                                                                    |                                                                                                  |                                                                                                    |                          |                                                                                                    |                                                                                                    |                                                                                               |                     |
|----------------------------------------------------------------------------------------------------|--------------------------------------------------------------------------------------------------|----------------------------------------------------------------------------------------------------|--------------------------|----------------------------------------------------------------------------------------------------|----------------------------------------------------------------------------------------------------|-----------------------------------------------------------------------------------------------|---------------------|
| C 🔒 fms.b-u.ac.in/phd-downloa<br>e - Liferay M Inbox 🚸 STUDENT OI                                                                                                    | id-list/<br>NLINE F 📀 PG/UG ADMISSION 📀                                                          | CET-APPLICATION 🔞 Preview HTM                                                                                                    | 1L For 🧕 WhatsApp 🔇      | BU-RESEARCH-APP                                                                                          |                                                                                                    | @ @ ☆                                                                                         | ≚                   |
| பாரதியார்<br>Bharath<br>Rescretie                                                                                                    | பல்கலைக்கழகம்<br>niar University<br>st at the 'A' Grade Level by NAC<br>hatore, Taminadu, INDIA. |                                                                                                    |                          | New/Saved Application                                                                                    | Submitted Applica                                                                                                    | tion Logout                                                                                   |                     |
|                                                                                                    | A                                                                                                | Iready Subm                                                                                                    | nitted Appl              | ication(s)                                                                                               |                                                                                                    |                                                                                               |                     |
| Note: If not able to downloa                                                                                                    | d Application PDE and Paym                                                                       | ont Respirit RDE means king                                                                                                    | lly try in Eirofax brown |                                                                                                    |                                                                                                    |                                                                                               |                     |
| # Application No                                                                                                    | Apple For                                                                                        | Course Applied                                                                                                    | ny ny menok brow         | Application Status                                                                                       | Action                                                                                                    |                                                                                               |                     |
| 1. PHD/2023-24/00001                                                                                                    | Ph.D. Full Time                                                                                  | ELECTRONICS AND                                                                                                    |                          | Submitted & Paid (Trans.No:<br>46225649)                                                                 | : Down                                                                                                    | load                                                                                          | 1                   |
| 2. PHD/2023-24/00003                                                                                                    | Ph.D. Full Time                                                                                  | ENGLISH                                                                                                    |                          | Submitted & Paid (Trans.No: 52709463)                                                                    | Down                                                                                                    | load                                                                                          |                     |
| immediately then the refund                                                                                                    | d process will be delayed. Eve                                                                   | en if the receipt is not gener                                                                                                    | ated beyond two days     | then try for a second paymer                                                                             | nt.                                                                                                    |                                                                                               |                     |
| # Merchant Id                                                                                                    | Transaction.No / Date                                                                            |                                                                                                    | Amount (Rs.)             | Status                                                                                                   | Action                                                                                                    |                                                                                               |                     |
| # Merchant Id<br>ar introdet-sontication-basic<br>Type here to search 🔊                                                                                                    | Transaction.No / Date                                                                            |                                                                                                    |                          |                                                                                                    | Action                                                                                                    | ∧ ତ 및 4* ENG                                                                                  | 1<br>14-1           |
| # Merchant Id         car.in/bid-annitrations-basic         Type here to search         port For L647563_Bha:       X       M       Inbox - e         C       ● fms.b-u.ac.in/phd-application         e - Liferay       M       Inbox - @       STUDENT OI         V       ✓ Minbox       ● STUDENT OI         V       ✓ Minbox       ● STUDENT OI                                                                                                    | Transaction.No / Date                                                                            | eApp x 😵 DU-RES                                                                                                    | Amount (Rs.)             | Status       ) phd-download-application-© ×            8U-RESEARCH-APP           New/Saved Application   | Action 29°C Partly sunny download-phdf-receipt x                                                                                                    | へ う 巨 d。 ENG<br>+ 、<br>Q 企 会 、<br>tion Logout                                                 | 1<br>14-0           |
| # Merchant Id         Lac in/hold-apolications-basic         Type here to search         port For L647563_Bharr X         M Inbox         C         ● fms.b-u.ac.in/phd-applications-basic         e - Uferay         M Inbox         STUDENT OI                                                                                                    | Transaction.No / Date                                                                            | App × © BU-RES<br>CET-APPLICATION © Preview HTM                                                                                                 | Amount (Rs.)             | b phd-download-application-c ×  b W-RESEARCH-APP New/Saved Application istration Form                    | Action       29°C     Partly sunny       download-phdf-receipt     x       Submitted Applica                                                                                             | へ ē ഈ d <sub>w</sub> ENG<br>+ ×<br>Q ピ ☆ ,<br>tion Logout                                     | 1<br>14-0<br>₩      |
| # Merchant Id         Las instald-annitications-basic         Type here to search         port For L647563_Bharr X         Image: State of the formation of the search of the search of the  | Transaction.No / Date                                                                            | App x BU-RES<br>CET-APPLICATION Preview HTM                                                                                                    | Amount (Rs.)             | Status  phd-download-application-c ×  Status  BU-RESEARCH-APP  New/Saved Application  istration Form  A: | Action          29°C Partly sunny         download-phdf-receipt       ×         Submitted Applica         adhar Number: 1111'         Mobile Number: 701                                 | ▲ ② 型 4。 ENG + × ● 应 ☆ 、 tion Logout I11111111 0xxxx11                                        | 1<br>14-0<br>-      |
| # Merchant Id         usr.in/bid-annitrations-basic         Type here to search         port For L647563_Bhar: X         Image: The for L647563_Bhar: X         Image: The for L647563_Bhar: X <td>Transaction.No / Date</td> <td>PApp × © BU-RES CET-APPLICATION  Preview HTM I / Ph.D Admi XXX x@gmail.com tails:</td> <td>Amount (Rs.)</td> <td>Status  phd-download-application-C ×  Su-RESEARCH-APP  New/Saved Application  istration Form  A</td> <td>Action          29°C       Partly sunny         download-phdf-receipt       x         Submitted Applica         Submitted Applica         Adhar Number: 11117         Mobile Number: 701</td> <td><ul> <li>&gt; · · · · · · · · · · · · · · · · · ·</li></ul></td> <td>1<br/>14-0<br/>-</td>                                                                                                    | Transaction.No / Date                                                                            | PApp × © BU-RES CET-APPLICATION  Preview HTM I / Ph.D Admi XXX x@gmail.com tails:                                                               | Amount (Rs.)             | Status  phd-download-application-C ×  Su-RESEARCH-APP  New/Saved Application  istration Form  A          | Action          29°C       Partly sunny         download-phdf-receipt       x         Submitted Applica         Submitted Applica         Adhar Number: 11117         Mobile Number: 701 | <ul> <li>&gt; · · · · · · · · · · · · · · · · · ·</li></ul>                                   | 1<br>14-0<br>-      |
| # Merchant Id         Type here to search         port For L647563 Bhe: X         Mindowskie         Image: State of the search of the search of t | Transaction.No / Date                                                                            | App x BU-RES<br>cet-APPLICATION R Preview HTM<br>I / Ph.D Admi<br>xx<br>x@gmail.com<br>tails:<br>a:*                                            | Amount (Rs.)             | Status  phd-download-application-C ×  Supersonal Application  isstration Form  A                         | Action          29°C Partly sunny         download-phdf-receipt       x         Submitted Applica         Submitted Number: 11117         Mobile Number: 701                             | <ul> <li>&gt; ○ □ 4. ENG     <li>+      <li>○ ○ ○ ○ ○ ○ ○ ○</li></li></li></ul>               | 1<br>14-0<br>-      |
| # Merchant Id         Type here to search         pert For L647563_Bhar: X         Mindowski (Mindowski)         Image: Mindowski (Mindowski)         Image: Mindowski (Mindowski (Mindo                                                                                                    | Transaction.No / Date                                                                            | App x BU-RES<br>CET-APPLICATION R Preview HTW<br>I / Ph.D Admi<br>XXX<br>x@gmail.com<br>tails:<br>t:<br>/ PART-TIME: *                          | Amount (Rs.)             | Status  phd-download-application-C ×  Supplication  supplication  istration Form  A                      | Action<br>29°C Partly sunny<br>download-phdf-receipt x<br>Submitted Applica<br>adhar Number: 11117<br>Mobile Number: 701                                                                 | <ul> <li>○ ♥ 4. ENG     </li> <li>+      <li>○ ▷ ☆      </li> <li>tion Logout</li> </li></ul> | 1<br>14-0<br>       |
| # Merchant Id         Type here to search         port For L647563_Bhar: X         Mindows         STUDENT OF         Image: State of the search         Image: State of the search <t< td=""><td>Transaction.No / Date</td><td>App x BU-RES App x BU-RES CET-APPLICATION Preview HTM I / Ph.D Admi XXX x@gmail.com tails:  *:* / PART-TIME:* DUATE DISCIPLINE:*</td><td>Amount (Rs.)</td><td>Status  phd-download-application-© ×  Status  BU-RESEARCH-APP  New/Saved Application  istration Form  A.</td><td>Action<br/>29°C Partly sunny<br/>download-phdf-receipt x<br/>Submitted Applica<br/>adhar Number: 1111<sup>4</sup><br/>Mobile Number: 701</td><td><ul> <li></li></ul></td><td>1<br/>14-0<br/>-</td></t<>                                                                                                    | Transaction.No / Date                                                                            | App x BU-RES App x BU-RES CET-APPLICATION Preview HTM I / Ph.D Admi XXX x@gmail.com tails:  *:* / PART-TIME:* DUATE DISCIPLINE:*                | Amount (Rs.)             | Status  phd-download-application-© ×  Status  BU-RESEARCH-APP  New/Saved Application  istration Form  A. | Action<br>29°C Partly sunny<br>download-phdf-receipt x<br>Submitted Applica<br>adhar Number: 1111 <sup>4</sup><br>Mobile Number: 701                                                     | <ul> <li></li></ul>                                                                           | 1<br>14-0<br>-      |
| # Merchant Id         Type here to search         pert For L647563_Bhar: X         Image: State of the search         Image: State of the search         Image: State of the sear                                                                                                    | Transaction.No / Date                                                                            | EApp x BU-RES EApp x BU-RES CET-APPLICATION Preview HTW I / Ph.D Admi XX x@gmail.com Kails: x:* / PART-TIME:* DUATE DISCIPLINE:* D DISCIPLINE:* | Amount (Rs.)             | Status                                                                                                   | Action<br>29°C Partly sunny<br>download-phdf-receipt x<br>Submitted Applica<br>adhar Number: 11117<br>Mobile Number: 701                                                                 | <ul> <li></li></ul>                                                                           | 1<br>14-(<br>-<br>- |

Click the **New/Save Application** icon in candidate login to get New Application Page.